# After initiating a firmware download to a downstream device, the device does not update its firmware

Last Modified on 06/02/2025 2:11 pm EDT

## Symptom

When attempting to download firmware to downstream devices such as an LNL-1320, the download is initiated, but the device does not update to the latest firmware revision available.

#### Resolution

- Launch an access panel's web configuration page: Navigate to the panel's IP address in a browser or open System Administration > Access Control, and then select your access panel. Click Configuration Web Page under the Location tab.
- 2. Once logged in, click on **Host Comm** on the left hand side to open the Host Communication page.
- 3. Look for the **Data Security** drop-down menu and set it to **NONE**.
- 4. Click [Accept].
- 5. Click Apply Settings on the left side to save your changes.

Once the panel is fully online, re-attempt to download firmware to the downstream device.

## Applies To

OnGuard 7.2 and later

# Additional Information

**Note:** This issue is observed on the X Series panels due to them defaulting the Data Security drop down menu to **TLS if Available**. This issue is not observed on legacy panels.

 $\ensuremath{\mathbb{C}}$  2024 Honeywell International Inc. All Rights Reserved.